# Configurazione della reimpostazione TCP IPS con l'IME

# Sommario

Introduzione **Prerequisiti** Requisiti Componenti usati Convenzioni Configurazione Esempio di rete Configurazioni Avvia la configurazione del sensore Aggiungere il sensore all'IME Configurare il ripristino TCP per il router Cisco IOS Verifica Avvia l'attacco e reimposta TCP Risoluzione dei problemi Suggerimenti Informazioni correlate

# **Introduzione**

In questo documento viene descritta la configurazione del ripristino TCP IPS (Intrusion Prevention System) tramite l'IME (IPS Manager Express). I sensori IME e IPS vengono utilizzati per gestire un router Cisco per il reset TCP. Quando si esamina la configurazione, tenere presente quanto segue:

- Installare il sensore e accertarsi che funzioni correttamente.
- Estendere l'interfaccia di sniffing al router esterno all'interfaccia.

# **Prerequisiti**

## Requisiti

Nessun requisito specifico previsto per questo documento.

## Componenti usati

Le informazioni fornite in questo documento si basano sulle seguenti versioni software e

hardware:

- Cisco IPS Manager Express 7.0
- Sensore Cisco IPS 7.0(0.88)E3
- Router Cisco IOS® con software Cisco IOS versione 12.4

Le informazioni discusse in questo documento fanno riferimento a dispositivi usati in uno specifico ambiente di emulazione. Su tutti i dispositivi menzionati nel documento la configurazione è stata ripristinata ai valori predefiniti. Se la rete è operativa, valutare attentamente eventuali conseguenze derivanti dall'uso dei comandi.

## **Convenzioni**

Per ulteriori informazioni sulle convenzioni usate, consultare il documento <u>Cisco sulle convenzioni</u> nei suggerimenti tecnici.

## **Configurazione**

## Esempio di rete

Nel documento viene usata l'impostazione di rete mostrata nel diagramma.

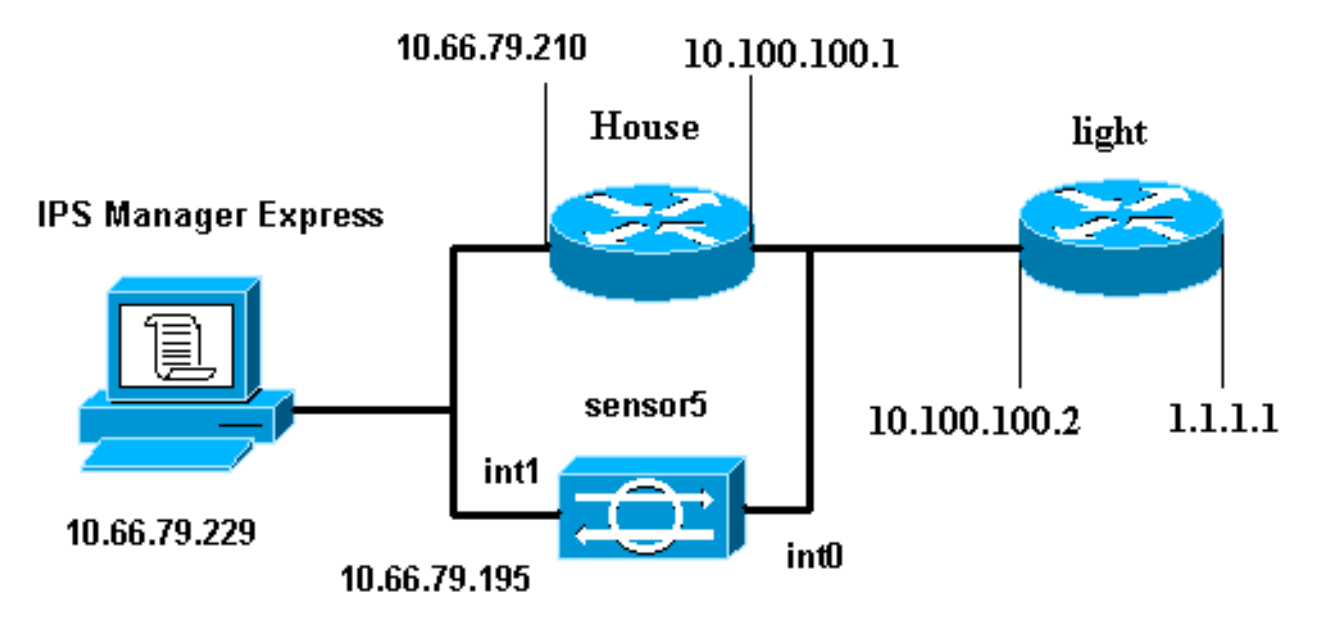

## **Configurazioni**

Nel documento vengono usate le configurazioni mostrate di seguito.

- Luce router
- Router House

#### Luce router

Current configuration : 906 bytes

```
version 12.4
service timestamps debug uptime
service timestamps log uptime
no service password-encryption
1
hostname light
!
enable password cisco
1
username cisco password 0 cisco
ip subnet-zero
!
1
1
ip ssh time-out 120
ip ssh authentication-retries 3
!
call rsvp-sync
!
1
!
fax interface-type modem
mta receive maximum-recipients 0
1
controller E1 2/0
!
!
!
interface FastEthernet0/0
 ip address 10.100.100.2 255.255.255.0
 duplex auto
 speed auto
!
interface FastEthernet0/1
 ip address 1.1.1.1 255.255.255.0
 duplex auto
 speed auto
1
interface BRI4/0
no ip address
shutdown
1
interface BRI4/1
no ip address
shutdown
!
interface BRI4/2
no ip address
shutdown
!
interface BRI4/3
no ip address
shutdown
1
ip classless
ip route 0.0.0.0 0.0.0.0 10.100.100.1
ip http server
ip pim bidir-enable
!
1
dial-peer cor custom
!
1
line con 0
```

```
line 97 108
line aux 0
line vty 0 4
login
!
end
Router House
Current configuration : 939 bytes
1
version 12.4
service timestamps debug uptime
service timestamps log uptime
no service password-encryption
!
hostname house
1
logging queue-limit 100
enable password cisco
1
ip subnet-zero
1
!
no ip cef
no ip domain lookup
!
ip audit notify log
ip audit po max-events 100
!
!
no voice hpi capture buffer
no voice hpi capture destination
!
!
!
interface FastEthernet0/0
 ip address 10.66.79.210 255.255.255.224
 duplex auto
 speed auto
interface FastEthernet0/1
 ip address 10.100.100.1 255.255.255.0
 duplex auto
 speed auto
!
interface ATM1/0
no ip address
shutdown
no atm ilmi-keepalive
!
ip classless
ip route 0.0.0.0 0.0.0.0 10.66.79.193
ip route 1.1.1.0 255.255.255.0 10.100.100.2
no ip http server
no ip http secure-server
!
!
1
1
call rsvp-sync
!
```

```
mgcp profile default
!
!
line con 0
exec-timeout 0 0
line aux 0
line vty 0 4
 exec-timeout 0 0
password cisco
login
line vty 5 15
login
!
!
end
```

# Avvia la configurazione del sensore

Completare questa procedura per avviare la configurazione del sensore.

- 1. Se è la prima volta che si accede al sensore, è necessario immettere **cisco** come nome utente e **cisco** come password.
- 2. Quando il sistema chiede di cambiare la password.**Nota:** Cisco123 è una parola del dizionario e non è consentita nel sistema.
- 3. Digitare **setup** e completare il prompt di sistema per impostare i parametri di base per i sensori.
- 4. Immettere le informazioni seguenti: sensor5#**setup**

--- System Configuration Dialog ---

*!--- At any point you may enter a question mark '?'* for help. *!--- Use ctrl-c* to abort the configuration dialog at any prompt. *!--- Default settings are in square brackets '[]'.* 

```
Current Configuration:
```

```
networkParams
ipAddress 10.66.79.195
netmask 255.255.255.224
defaultGateway 10.66.79.193
hostname Corp-IPS
telnetOption enabled
!--- Permit the IP address of workstation or network with IME accessList ipAddress
10.66.79.0 netmask 255.255.255.0
exit
timeParams
summerTimeParams
active-selection none
exit
exit
service webServer
general
ports 443
exit
exit
```

5. Salvare la configurazione. Il salvataggio della configurazione da parte del sensore può

#### richiedere alcuni minuti.

- [0] Go to the command prompt without saving this config.
- [1] Return back to the setup without saving this config.
- [2] Save this configuration and exit setup.

Enter your selection[2]: 2

## Aggiungere il sensore all'IME

Completare questa procedura per aggiungere il sensore all'IME:

- 1. Accedere al PC Windows in cui è installato IPS Manager Express e aprire IPS Manager Express.
- 2. Scegliete Home > Aggiungi

| Home 🔀 Configuration 🌆 | Event Monitoring 🚮 Reports  | 💡 Help                         |
|------------------------|-----------------------------|--------------------------------|
| Devices 🗗 🖓            | Home > Devices > Devi       | ce List                        |
| 💒 Device List          | Add 🗹 Edit 📋 Delete         | 🕨 🕨 Start 👻 📕 Stop 👻 🇞 Status  |
|                        | Time Device Name            | IP Address Device Type Event S |
|                        | 😨 Edit Device               |                                |
|                        |                             |                                |
|                        | Sensor Name:                | Corp-IPS                       |
|                        | Sensor IP Address:          | 10.66.79.195                   |
|                        | User Name:                  | cisco                          |
|                        | Password:                   | •••••                          |
|                        | Web Server Port:            | 443                            |
|                        | Communication protocol -    |                                |
|                        | 💿 Use encrypted conner      | ction (https)                  |
|                        | O Use non-encrypted co      | onnection (http)               |
|                        | Event Start Time (UTC) -    |                                |
|                        | Most Recent Alerts          |                                |
|                        | Start Date (YYYY:MM)        | DD):::                         |
|                        | Start Time (HH:MM:SS        | );                             |
|                        | Exclude alerts of the follo | wing severity level(s)         |
|                        | Informational Lo            | w 🔄 Medium 🔄 High              |
|                        |                             |                                |

- 3. Digitare queste informazioni e fare clic su **OK** per completare la configurazione.
- 4. Scegliere **Devices > Corp-IPS** per verificare lo stato del sensore, quindi fare clic con il pulsante destro del mouse per scegliere **Device Status** (Stato dispositivo).Verificare che la

#### sottoscrizione Sia stata aperta

#### correttamente.

| 😨 Device Status                                                                                                    | - Corp-IPS                                                                                                    | X                                                                                    |
|----------------------------------------------------------------------------------------------------|----------------------------------------------------------------------------------------------------|--------------------------------------------------------------------------------------|
| Connection Status:<br>Sensor Version:                                                                                                    | Subscription successfully opened.                                                                                                    |                                                                                      |
| Cisco Intrusion Pre<br>Host:<br>Realm Keys & k<br>Signature Definition<br>Signature Update<br>Virus Update<br>Component Statistic                                         | vention System, Version 7.0(0.88)E3<br>ev1.0<br>vi<br>e S310.0 2007-12-05<br>VI.2 2005-11-24<br>is Information: (Press CTRL+F to start searching.)                                                                                                    |                                                                                      |
| AnalysisEngir<br>ReceiverSt<br>TotalPacke<br>Transmitte<br>Transmit<br>DeniedP<br>ResetPa<br>FRU Fra<br>currentf                                                          | eStatistics Analysis Engine Statistics<br>ate Receiver Statistics<br>dets Total number of packets processed since reset = 0<br>rstats Transmitter Statistics<br>ttedPackets Total number of packets transmitted = 0<br>ackets Total number of packets denied = 0<br>ackets Total number of packets reset = 0<br>gnent Reassembly Unit Statistics<br>ragmentsHeld Number of fragments currently n FRU = 0                                                                                                    |                                                                                      |
| Current<br>StreamRea<br>embryor<br>establist<br>dosingS<br>ourrents<br>Current<br>SignatureD<br>Total<br>UDPAoB<br>AxBx<br>SigEvents<br>TotalEve<br>ActionsExe<br>produce | PartialDatagrams Number of datagrams currently in FRU = 0<br>assemblyUnit TCP Stream Reassembly Unit Statistics<br>in:Streams TCP streams currently in the embryonic state = 0<br>medStreams TCP streams currently in the dosing state = 0<br>Streams TCP streams currently in the system = 0<br>QueuedPackets TCP Packets currently queued for reassembly =<br>VEStats The Signature Database Statistics.<br>Total nodes active = 0<br>b TCP nodes keyed on both IP addresses and both ports = 0<br>b UDP nodes keyed on both IP addresses and both ports = 0<br>Statistics for Signature Events<br>ents Number of SigEvents since reset = 0<br>sourced Statistics for Actions executed on a SigEvent<br>Alert Number of Alerts written to the IdsEventStore = 0<br>Stats Insection Stats | Press CTRL+F to start searching. Press up/down an<br>next or previous matching word. |
| NE al te                                                                                                    | Refresh Close                                                                                                    |                                                                                      |

# Configurare il ripristino TCP per il router Cisco IOS

Completare questa procedura per configurare il ripristino TCP per il router Cisco IOS:

- 1. Dal PC IME, aprire il browser Web e visitare il sito https://10.66.79.195.
- 2. Fare clic su OK per accettare il certificato HTTPS scaricato dal sensore.
- Nella finestra di accesso, immettere cisco come nome utente e 123cisco123 come password.Viene visualizzata la seguente interfaccia di gestione IME:

| Home 🗞 Configuration 🌆 Ev              | ent Monitorin | ig 🚮 Reports  🤗 He        | lp                                                                                                    |                |          |          |              |
|----------------------------------------|---------------|---------------------------|----------------------------------------------------------------------------------------------------|----------------|----------|----------|--------------|
| Configuration > Corp-IPS > Policies    | s > Signatu   | re Definitions > sig0 > / | Active Sigr                                                                                                    | atures         |          |          |              |
| Corp-IPS                               |               |                           |                                                                                                    |                |          |          |              |
| IPS Policies     Signature Definitions | C Edit        | Actions 🕒 Enable Ø Dis    | sable 📀 R                                                                                                    | estore Default | Show     | Events + | 1 <b>1</b> M |
| Active Signatures                      | Filter: 5     | ig ID 📉                   |                                                                                                    |                |          |          |              |
| Adware/Spyware                         | ID A          | Name                      | Fnabled                                                                                                    | Severity       | Fidelity | Base     | Signatu      |
| - 😭 Attack                             | 10            | ivanie                    | Endered                                                                                                    | Devenity       | Rating   | RR       | Alert an     |
| DDoS                                   | 1000/0        | IP options-Bad Option     |                                                                                                    | 🦺 Infor        | 75       | 18       | Alert        |
| Dos<br>Secol                           | 1004/0        | IP options-Loose Sour     |                                                                                                    | High           | 100      | 100      | Alert        |
|                                        | 1006/0        | IP options-Strict Sourc   | <b>~</b>                                                                                                    | High           | 100      | 100      | Alert        |
| S Instant Messaging                    | 1007/0        | IPv6 over IPv4            |                                                                                                    | L Infor        | 100      | 25       | Alert        |
| L2/L3/L4 Protocol                      | 1101/0        | Unknown IP Protocol       | ¥                                                                                                    | 👗 Infor        | 75       | 18       | Alert        |
|                                        | 1102/0        | Impossible IP Packet      |                                                                                                    | High           | 100      | 100      | Alert        |
| S OS                                   | 1104/0        | IP Localhost Source S     | <b>V</b>                                                                                                    | High           | 100      | 100      | Alert        |
| Other Services                         | 1107/0        | RFC 1918 Addresses        |                                                                                                    | 🔥 Infor        | 100      | 25       | Alert        |
| P2P                                    | 1108/0        | IP Packet with Proto 11   | <ul> <li>Image: A start of the start of the start of</li></ul> | High           | 100      | 100      | Alert        |
| Reconnaissance                         | 1109/0        | Cisco IOS Interface DoS   |                                                                                                    | O Medium       | 75       | 56       | Alert        |
| Releases                               | 1109/1        | Cisco IOS Interface DoS   |                                                                                                    | Medium         | 75       | 56       | Alert        |
| Web Server                             | 1109/2        | Cisco IO5 Interface Do5   |                                                                                                    | Medium         | 75       | 56       | Alert        |
| All Signatures                         | 1109/3        | Cisco IOS Interface DoS   |                                                                                                    | 😑 Medium       | 75       | 56       | Alert        |
| Event Action Rules                     | 1200/0        | IP Fragmentation Buff     |                                                                                                    | i Infor        | 100      | 25       | Alert        |
| Tules0                                 | 1201/0        | IP Fragment Overlap       |                                                                                                    | i Infor        | 100      | 25       | Alert        |
| 😑 🔂 Anomaly Detections                 | 1202/0        | IP Fragment Overrun       | <ul> <li>Image: A start of the start of the start of</li></ul> | High           | 100      | 100      | Alert        |
| ot - 10                                | i toooto      | 10.5                      | E.2.                                                                                                    |                | 100      | 100      | 1000         |

- 4. Nella scheda Configurazione fare clic su Firme attive.
- 5. Fare quindi clic su **Firma**

| Configuration > Corp-IPS > Policie | s > Signature Definitions > sig0                                                                                                    | > Act |                       | Refresh            |
|------------------------------------|----------------------------------------------------------------------------------------------------|-------|-----------------------|--------------------|
| Corp-IPS                           | Image: Contract of the second second seco | Disab | lelp<br>Filter (Cear) | Q Signature Wizard |
| 🔀 DoS                              | 1004/0 IP optione-Loose Sour                                                                                                    | 1     | (1— <b>—</b> )        |                    |

6. Nella procedura guidata scegliere Sì e Stringa TCP come motore firma. Fare clic su Next (Avanti).

| Custom Signature Wi                                                                                        | zard                                                                                                    |
|----------------------------------------------------------------------------------------------------|----------------------------------------------------------------------------------------------------|
| N Constants                                                                                                | Welcome                                                                                                    |
|                                                                                                    | Welcome to the Custom Signature Wizard. This wizard will guide you through the pro-<br>a custom signature. |
|                                                                                                    | Do you know which Signature Engine you want to use for the custom signature?                               |
| nda<br>hda<br>hD<br>h<br>h<br>h<br>h<br>h<br>h<br>h<br>h<br>h<br>h<br>h<br>h<br>h<br>h<br>h<br>h<br>h<br>h | O No                                                                                                    |

 Èpossibile lasciare queste informazioni predefinite oppure immettere il proprio Signature ID, il nome della firma e le note utente. Fare clic su Next (Avanti).

| 😨 Custom Signature Wiz                  | ard                                                                         |                                                                                                    | X |
|-----------------------------------------|-----------------------------------------------------------------------------|----------------------------------------------------------------------------------------------------|---|
| N The state of the state                | Signature Identific                                                         | ation 👘                                                                                                    |   |
|                                         | Signature identificatio<br>signature behavior. Yo<br>default values, but ea | n parameters identify and describe the signature, but do not affect the<br>ou must specify a Signature ID and SubSignature ID. You can override the<br>ach required value must be unique (not used by another signature). |   |
|                                         | Signature ID:                                                               | 60000                                                                                                    |   |
| m H S S S S S S S S S S S S S S S S S S | SubSignature ID:                                                            | 0                                                                                                    |   |
| al long                                 | Signature Name:                                                             | String.tcp                                                                                                    |   |
| <i>HHHHH</i>                            | Alert Notes:                                                                | My Sig Info                                                                                                    |   |
|                                         | User Comments:                                                              | Sig Comment                                                                                                    |   |

8. Scegliere Azione evento, quindi Genera avviso e Reimposta connessione TCP. Per continuare, fare clic su OK e quindi su

| Α | // | /8 | ar | 1 | i |
|---|----|----|----|---|---|
|   |    |    |    |   |   |

| A COMPANY AND A STATE       | Engine Specific Parameter                                                                                                    | 15                                                                                                    |
|-----------------------------|----------------------------------------------------------------------------------------------------|----------------------------------------------------------------------------------------------------|
|                             | Engine-specific parameters de<br>to fire. You can set the follow                                                                                                    | termine what the signature looks for and what causes the signature<br>ing String TCP engine parameters used for this signature.                                                                                                    |
|                             | Name                                                                                                    | Value                                                                                                    |
|                             | Event Action                                                                                                    | Select item(s)                                                                                                    |
| Email FTP VolP Web<br>Pages | <ul> <li>Strip Telnet Options</li> <li>Specify Min Match Length</li> <li>Regex String</li> <li>Service Ports</li> <li>Direction</li> <li>Specify Exact Match Offs</li> <li>Specify Max Match O</li> <li>Specify Min Match Of</li> <li>Specify Min Match O</li> <li>Swap Attacker Victim</li> </ul> | Deny Attacker Inline     Deny Attacker Service Pair Inline     Deny Attacker Victim Pair Inline     Deny Attacker Victim Pair Inline     Deny Connection Inline     Deny Packet Inline     Log Attacker Packets     Log Pair Packets     Log Pair Packets     Select None     Produce Alert     Produce Verbose Alert     Request Block Connection     Request Block Host     Repuest SNMP Iran     ✓ Reset TCP Connection     OK Cancel |
|                             | Parameter uses the D                                                                                                    | efault Value. Click the value field to edit the value.<br>r-Defined Value. Click the icon to restore the default value.                                                                                                    |

9. Immettere un'espressione regolare. Nell'esempio viene utilizzato testattack. Immettere 23 per le porte di servizio, scegliere **Da servire** per la direzione e fare clic su **Avanti** per continuare.

| A DESCRIPTION OF | Engine Specific Parameters                                                                |                                                                                                    |  |
|------------------|-------------------------------------------------------------------------------------------|----------------------------------------------------------------------------------------------------|--|
|                  | Engine-specific parameters determine what<br>to fire. You can set the following String TO | It the signature looks for and what causes the signature<br>IP engine parameters used for this signature. |  |
|                  | Name                                                                                      | Value                                                                                                    |  |
|                  |                                                                                           | Produce Alert   Reset TCP Connection                                                                      |  |
|                  | Strip Telnet Options                                                                      | No                                                                                                    |  |
|                  | Specify Min Match Length                                                                  | No                                                                                                    |  |
|                  | Regex String                                                                              | testattack                                                                                                |  |
| E O DE           | -Service Ports                                                                            | 23                                                                                                    |  |
| 1711171          | Direction                                                                                 | To Service                                                                                                |  |
| HHHHH            | Specify Exact Match Offset                                                                | No                                                                                                    |  |
|                  |                                                                                           | No                                                                                                    |  |
|                  | Specify Min Match Offset                                                                  | No                                                                                                    |  |
|                  | Swap Attacker Victim                                                                      | No                                                                                                    |  |

10. Èpossibile lasciare queste informazioni come predefinite. Fare clic su **Next** <u>(Avanti)</u>.

| 😨 Custom Signature Wi | zard                                                                                                    | ×                                                       |
|-----------------------|----------------------------------------------------------------------------------------------------|---------------------------------------------------------|
| A Destruction         | Alert Response                                                                                                    |                                                         |
|                       | You can assign the following values to this signature that reflect both your confidence in<br>of the signature and the severity of the attack it represents. The Signature Fidelity Rati<br>number from 0 to 100, with 100 reflecting the most confidence in this signature. This nu<br>to help calculate the Risk Rating, which helps determine what actions result from the firm<br>signature. | the fidelity<br>ng is any<br>mber is used<br>ng of this |
| THE SECOND            | Signature Fidelity Rating: 75                                                                                                    |                                                         |
| Doom Page 1           | Severity of the Alert: High                                                                                                    |                                                         |

11. Per completare la procedura guidata, fare clic su **Fine**.

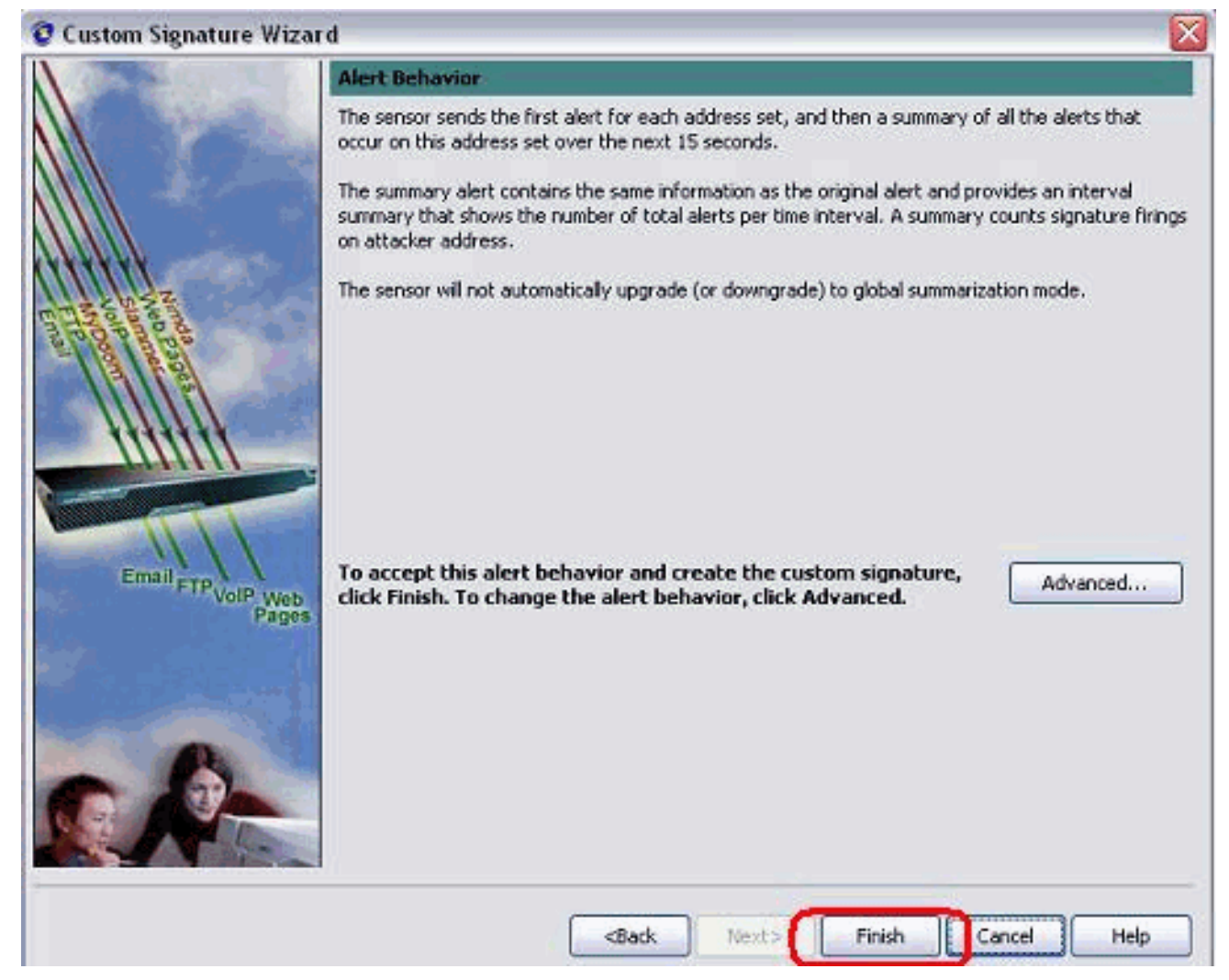

 Scegliere Configurazione > sig0 > Firme attive per individuare la nuova firma creata con il Signature ID o il Nome del Signature. Per visualizzare la firma, fare clic su Modifica.

| Name                                                                                                    | Value                                                        |  |
|----------------------------------------------------------------------------------------------------|--------------------------------------------------------------|--|
| -Signature Definition                                                                                      |                                                              |  |
| Signature ID                                                                                               | 60000                                                        |  |
| SubSignature ID                                                                                            | 0                                                            |  |
| 🗹 Alert Severity                                                                                           | Medium                                                       |  |
| 😿 Sig Fidelity Rating                                                                                      | 75                                                           |  |
| 🖬 Promiscuous Delta                                                                                        | 0                                                            |  |
| Sig Description                                                                                            |                                                              |  |
| 🐨 Signature Name                                                                                           | string.tcp                                                   |  |
| 🐨 Alert Notes                                                                                              | My Sig Info                                                  |  |
| 😿 User Comments                                                                                            | Sig Comment                                                  |  |
| 🗔 Alert Traits                                                                                             | 0                                                            |  |
| Release                                                                                                    | custom                                                       |  |
| Engine                                                                                                    | String TCP                                                   |  |
| 😿 Event Action                                                                                             | Produce Alert   Reset TCP Connection                         |  |
| 🗔 Strip Telnet Options                                                                                     | No                                                           |  |
| Specify Min Match Length                                                                                   | No                                                           |  |
| Regex String                                                                                               | testattack                                                   |  |
| Service Ports                                                                                              | 23                                                           |  |
| Tirection                                                                                                  | To Service                                                   |  |
| Specify Exact Match Offset                                                                                 | No                                                           |  |
| Specify Max Match Offset                                                                                   | No                                                           |  |
| Specify Min Match Offset                                                                                   | No                                                           |  |
| Swap Attacker Victim                                                                                       | No                                                           |  |
| de France Concellen                                                                                        | -                                                            |  |
| □ Parameter uses the Default Value. Click the value<br>✓ Parameter uses a User-Defined Value. Click the ic | field to edit the value.<br>on to restore the default value. |  |
| ОК                                                                                                    | Cancel Help                                                  |  |

13. Per applicare la firma al sensore, fare clic su **OK** dopo aver confermato e fare clic sul pulsante **Apply** (Applica).

# **Verifica**

## Avvia l'attacco e reimposta TCP

Completare questi passaggi per avviare l'attacco e il Reset TCP:

- 1. Prima di lanciare l'attacco, andare all'**IME**, scegliere **Monitoraggio eventi > Vista attacchi** scartati e scegliere il sensore sulla destra.
- 2. Dalla spia del router, passare da Telnet a Router House e iniziare il test di attacco.Premere <space> o <enter> per ripristinare la sessione Telnet. light#telnet 10.100.100.1

```
User Access Verification

Password:

house>en

Password:

house#testattack

[Connection to 10.100.100.1 closed by foreign host]

!--- Telnet session has been reset due to the !--- signature "String.tcp" triggered.
```

3. Dal Dashboard del Visualizzatore eventi IPS, l'Allarme rosso viene visualizzato una volta avviato

### l'attacco

| allac  |                  |             |                     |         |
|--------|------------------|-------------|---------------------|---------|
| Date   |                  | Time        | Sig. Name           | Sig. ID |
| }- De∖ | /ice: Corp-IPS ( | 188 items)  |                     |         |
| ė.     | Severity: high   | (188 items) |                     |         |
| (      | -10/23/2009      | 09:59:13    | String.tcp          | 60000/0 |
|        | -10/23/2009      | 09:59:02    | ZOTOB Worm Activity | 5570/0  |
|        | -10/23/2009      | 09:58:57    | Anig Worm File Tran | 5599/0  |
|        | -10/23/2009      | 09:59:00    | Anig Worm File Tran | 5599/0  |
|        | -10/23/2009      | 09:58:58    | Anig Worm File Tran | 5599/0  |
|        | -10/23/2009      | 09:59:17    | Nachi Worm ICMP E   | 2158/0  |

# Risoluzione dei problemi

Le informazioni contenute in questa sezione permettono di risolvere i problemi relativi alla configurazione.

## **Suggerimenti**

Suggerimenti per la risoluzione dei problemi:

 Lo shun esce dalla porta di comando e di controllo per riprogrammare gli elenchi di controllo di accesso (ACL) del router. I Reset TCP vengono inviati dall'interfaccia di sniffing del sensore. Quando si imposta lo span nello switch, usare il comando set span <src\_mod/src\_port><dest\_mod/dest\_port> con entrambi i pacchetti in arrivo abilitati, come mostrato di seguito.

```
banana (enable) set span 2/12 3/6 both inpkts enable
Overwrote Port 3/6 to monitor transmit/receive traffic of Port 2/12
Incoming Packets enabled. Learning enabled. Multicast enabled.
banana (enable)
banana (enable)
banana (enable) show span
Destination
              : Port 3/6
!--- connect to sniffing interface of the sensor
Admin Source : Port 2/12
!--- connect to FastEthernet0/0 of Router House
Oper Source : Port 2/12
Direction
              : transmit/receive
Incoming Packets: enabled
Multicast
               : enabled
```

 Se il Reset TCP funziona, verificare se l'allarme viene attivato per il tipo di azione Reset TCP. Se viene visualizzato l'avviso, verificare che il tipo di firma sia impostato su TCP reset.Effettuare l'accesso utilizzando l'account del servizio su per eseguire la radice ed eseguire questo comando. Questo comando presuppone che l'interfaccia di rilevamento sia impostata su eth0.

[root@sensor1 root]#tcpdump -i eth0 -n

**Nota:** un centinaio di reimpostazioni tcp vengono inviate alla vittima/al destinatario, quindi un centinaio vengono inviate all'aggressore/al cliente.Questo è l'output di esempio:

```
03:06:00.598777 64.104.209.205.1409 >
10.66.79.38.telnet: R 107:107(0) ack 72 win 0
03:06:00.598794 64.104.209.205.1409 >
10.66.79.38.telnet: R 108:108(0) ack 72 win 0
```

03:06:00.599360 10.66.79.38.telnet >
64.104.209.205.1409: R 72:72(0) ack 46 win 0
03:06:00.599377 10.66.79.38.telnet >
64.104.209.205.1409: R 73:73(0) ack 46 win 0

# Informazioni correlate

- Pagina di supporto per Cisco Secure Intrusion Prevention
- Documentazione per Cisco Secure Intrusion Prevention System
- Documentazione e supporto tecnico Cisco Systems